## 人通口の開口部を破線表現にする方法

## ■概要

BooT.oneの人通口ファミリ「B\_人通口.rfa」につきましては、ファミリの仕様として開口部の直径に合わせて造作工事カテゴリのサブカテゴリ[床\_開口\_2D\_躯体]という実線と、マスキング領域が表示される設定になっております。 平面図ビューでは人通口のマスキング領域は[ビュー範囲]設定のメイン範囲内に含まれると、必ず表示されます。

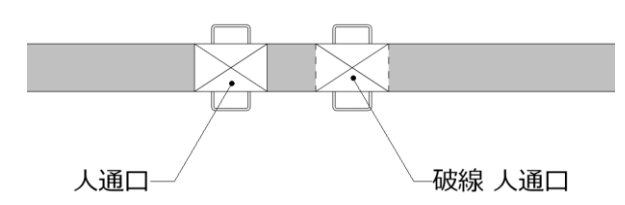

## ■人通口の開口部を破線表現に変更する方法

- ① 人通口ファミリを選択し、[修正]タブ → [モード]パネル → [ファミリを編集]をクリックし、ファミリの編集画面を開きます。
- ② [B\_人通口.rfa]ファミリ編集画面の プロジェクトブラウザ → [ビュー] → [平面図] → 参照レベルのビューを 開きます。

| プロジェクト ブラウザ - B_人通口.rfa |  |
|-------------------------|--|
| ⊜…[@] ピュー (すべて)         |  |
| □平面図                    |  |
| プレビュー                   |  |
| 参照レベル                   |  |
| 国天开伏図                   |  |
|                         |  |
| 立面図 (立面図 1)             |  |

③ [管理]タブ → [設定]パネル → [オブジェクトスタイル]をクリックし、破線の線種を増やします。
オブジェクトスタイル ダイアログの[サブカテゴリを修正] → [新規作成] → サブカテゴリを新規作成ダイアログにて、
新規作成する線種名を登録します。

新規作成する線種は[床\_開口\_2D\_躯体(破線)]という名前に設定し、[OK]をクリックします

| 77 10      | 線の太さ |    | 1005  | 10 T 18 5 1 |       |  |
|------------|------|----|-------|-------------|-------|--|
| カテユリ       | 投影   | 断面 | - 線の包 | 線種ハターン      | マテリアル |  |
| □造作工事      | 1    | 2  | ■ 黒   | 実線          | 標準    |  |
|            | 1    | 1  | ■ 黒   | 3HA01       |       |  |
| 床_開口_2D_躯体 | 1    | 2  | ■ 黒   | 実線          |       |  |
|            |      |    |       | ++>12/1     |       |  |
|            |      |    |       |             |       |  |

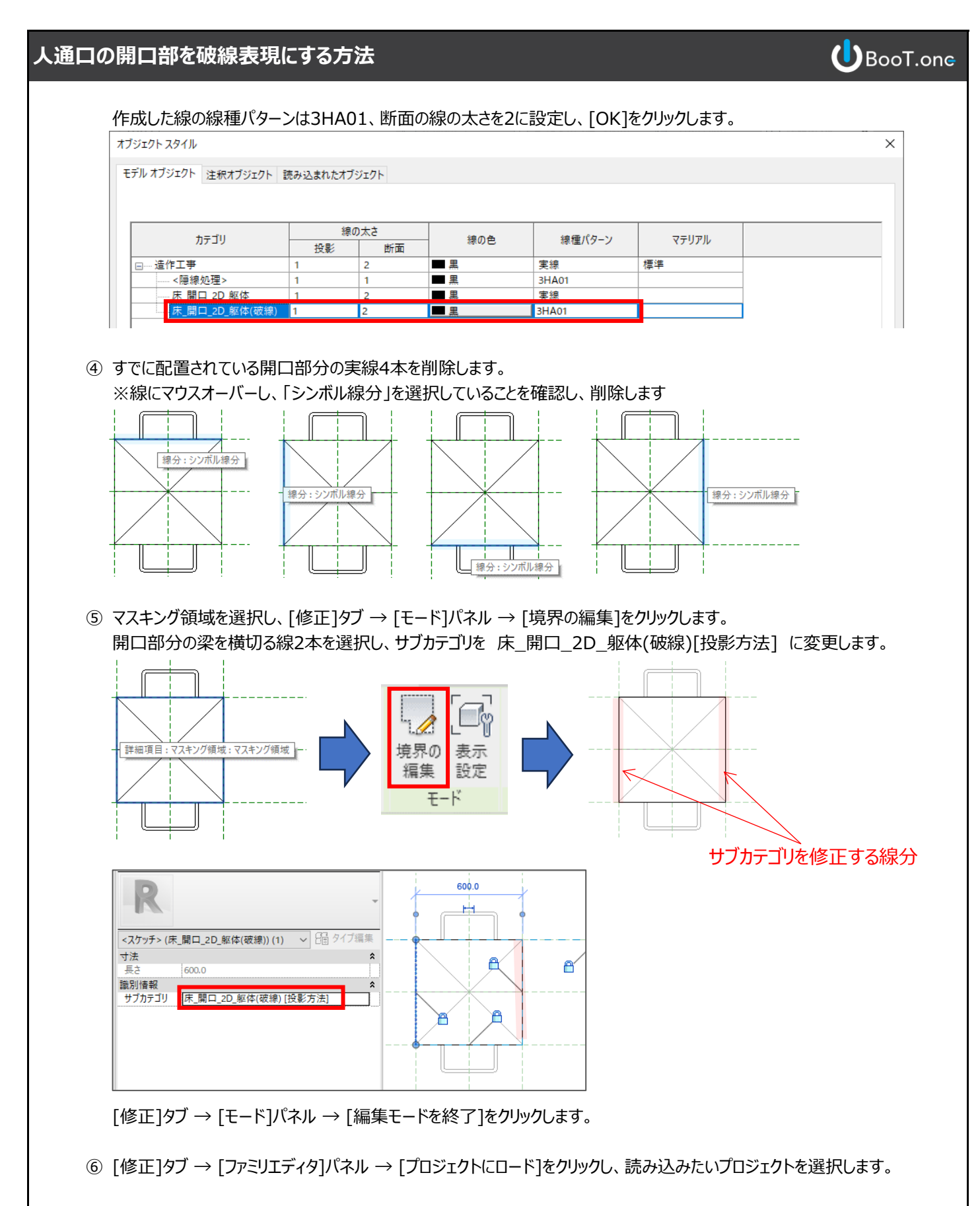

⑦ 読込先のプロジェクトにてファミリの上書き設定ダイアログが表示されるので、[既存のバージョンを上書きする]をクリックします。

⑧ 開口部分の表現が破線になったことが確認できたら終了です。